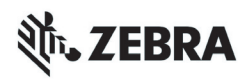

# ZT210/ZT220/ZT230 Kratka navodila

S temi navodili si lahko pomagate pri vsakodnevni uporabi tiskalnika. Podrobnejša navodila poiščite v *Uporabniškem priročniku*.

### Komponente tiskalnika

Slika 1 prikazuje komponente v prostoru za medije v tiskalniku. Notranjost vašega tiskalnika je lahko nekoliko drugačna, ker je odvisna od modela tiskalnika in nameščenih možnosti. Seznanite se s temi komponentami, preden nadaljujete z nastavitvijo tiskalnika.

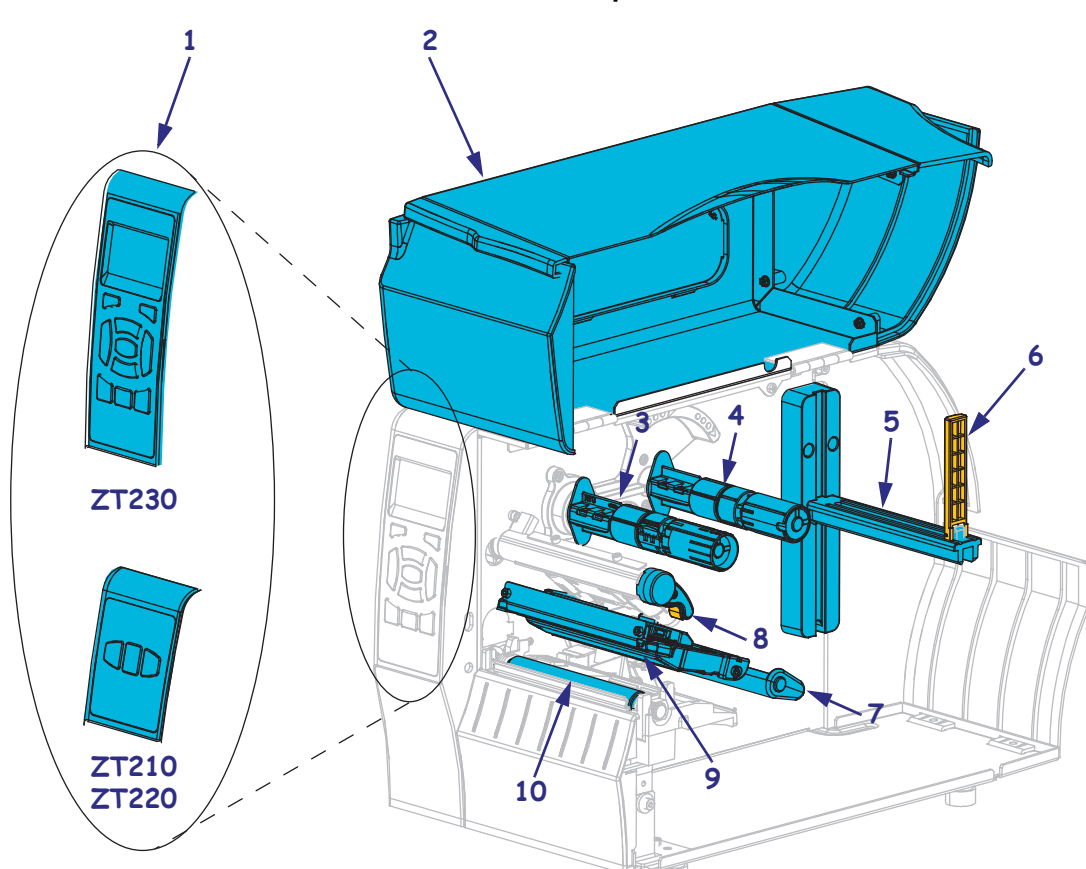

Slika 1 • Komponente tiskalnika

| 1 | Nadzorna plošča          |  |
|---|--------------------------|--|
| 2 | Vrata za medije          |  |
| 3 | Vreteno za prevzem traku |  |
| 4 | Vreteno z zalogo traku   |  |
| 5 | Stojalo za medije        |  |

| 6  | Vodilo za vstavljanje medijev        |  |
|----|--------------------------------------|--|
| 7  | Ogrodje za nadzor premikanja medijev |  |
| 8  | Vzvod za odpiranje tiskalne glave    |  |
| 9  | Sklop tiskalne glave                 |  |
| 10 | Tiskalni valj                        |  |

©2015 ZIH Corp in/ali njena lastniško povezana podjetja. Vse pravice pridržane. Zebra in stilizirana glava Zebre sta blagovni znamki družbe ZIH Corp., registrirani pri številnih organih oblasti po svetu. Vse ostale blagovne znamke so last njihovih lastnikov.

## Nadzorna plošča

Nadzorna plošča prikazuje stanje delovanja tiskalnika in uporabniku omogoča nadziranje osnovnega delovanja tiskalnika.

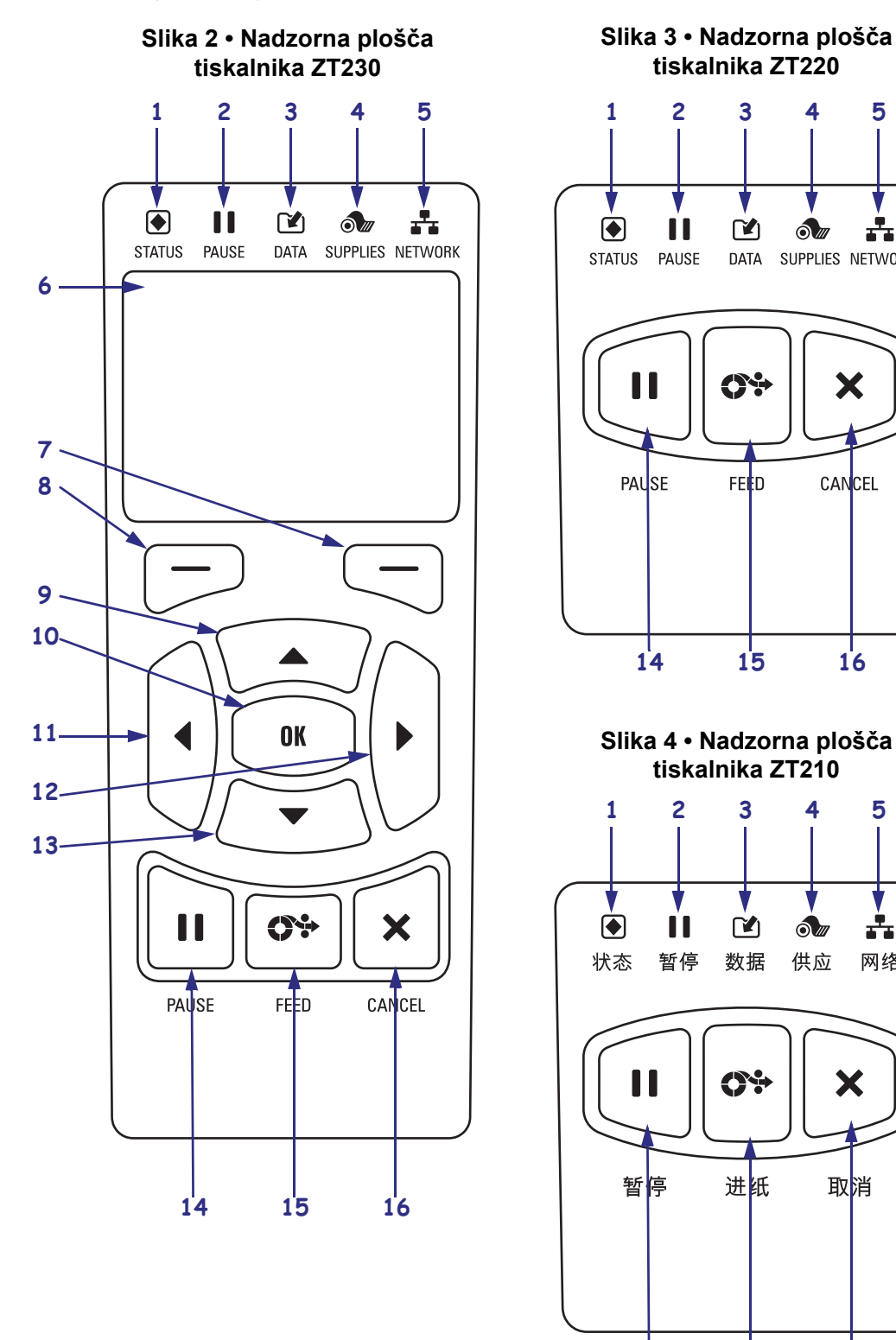

5

-

SUPPLIES NETWORK

Х

CANCEL

16

5

+

网络

Х

取消

16

14

15

4

ð III

供应

4

0///

|    | 1                                                                                             |                                                                             |  |  |
|----|-----------------------------------------------------------------------------------------------|-----------------------------------------------------------------------------|--|--|
| 1  | ▲ Lučka STATUS                                                                                | Te indikatorske lučke prikazujejo trenutno stanje delovanja                 |  |  |
|    | (STANJE)                                                                                      | tiskalnika. Za več informacij glejte Tabeli 1 na strani 8. ("Tabelo 1 na    |  |  |
| 2  | Lučka PAUSE                                                                                   | strani 8" remains blue).                                                    |  |  |
|    | (ZAČASNA                                                                                      |                                                                             |  |  |
|    | USTAVITEV)                                                                                    |                                                                             |  |  |
| 3  | 😭 Lučka DATA                                                                                  |                                                                             |  |  |
| •  | (PODATKI)                                                                                     |                                                                             |  |  |
| 4  | Jučka SUPPLIES                                                                                |                                                                             |  |  |
| •  | (ZALOGA)                                                                                      |                                                                             |  |  |
| 5  | Lučka NETWORK                                                                                 |                                                                             |  |  |
| •  | (OMREŽJE)                                                                                     |                                                                             |  |  |
| 6  | Zaslon kaže stanje delovanja tiskalnika in uporabniku omogoča premikanje v sistemu menija.    |                                                                             |  |  |
| 7  | DESNI IZBIRNI gumb                                                                            | Ta dva gumba se uporabljata za potrditev in izvajanje ukazov, ki so         |  |  |
| 8  | LEVI IZBIRNI gumb                                                                             | prikazani na zaslonu neposredno nad njima.                                  |  |  |
| 9  | <b>Gumb PUŠČICA NAVZGOR</b> spremeni vrednosti parametrov. Z nijm lahko povečate vrednost ali |                                                                             |  |  |
|    | se pomikate med možnostmi                                                                     |                                                                             |  |  |
| 10 | <b>Gumb OK</b> lahko uporabite i                                                              | na naslednje načine:                                                        |  |  |
|    | • Z ZAČETNEGA menija                                                                          | tiskalnik odpre izbrani uporabniški meni                                    |  |  |
|    | <ul> <li>Iz bližnijce do uporabnišl</li> </ul>                                                | kega menija tiskalnik odpre naslednji uporabniški meni                      |  |  |
| 11 | Gumb LEVA PUŠČICA ki                                                                          | je aktiven samo v sistemu menija, omogoča nomikanje v levo                  |  |  |
|    |                                                                                               |                                                                             |  |  |
| 12 | Gumb DESNA PUSCICA,                                                                           | ki je aktiven samo v sistemu menija, omogoca pomikanje v desno.             |  |  |
| 13 | Gumb PUŠČICA NAVZDO                                                                           | DL spremeni vrednosti parametrov. Z njim lahko zmanjšate vrednost ali       |  |  |
|    | se pomikate med možnostmi                                                                     |                                                                             |  |  |
| 14 | S pritiskom na gumb PAUSI                                                                     | E (ZAČASNA USTAVITEV) zaženete ali zaustavite delovanje tiskalnika.         |  |  |
| 15 | Vsakič, ko pritisnete gumb l                                                                  | FEED (PODAJANJE), tiskalnik poda eno prazno nalepko.                        |  |  |
| 16 | Gumb CANCEL (PREKLI                                                                           | ČI) prekliče tiskalna opravila, ko je tiskalnik v načinu začasne ustavitve. |  |  |

## Priprava tiskalnik za uporabo

Potem ko ste se seznanili s komponentami tiskalnika, pripravite tiskalnik za uporabo.

**Pozor** • Ko vstavljate medije ali trak, snemite ves nakit, ki bi lahko prišel v stik s tiskalno glavo ali drugimi deli tiskalnika.

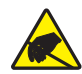

**Pozor** • Preden se dotaknete sklopa tiskalne glave, se razelektrite tako, da se dotaknete kovinskega okvira tiskalnika ali pa uporabite antistatični zapestni trak ali blazinico.

#### Tiskalnik namestite na naslednji način:

- 1. Mesto za tiskalnik mora ustrezati naslednjim pogojem:
  - površina mora biti trdna in ravna ter dovolj velika in močna, da zdrži težo tiskalnika;
  - na voljo mora biti dovolj prostora za prezračevanje ter dostop do komponent in priključkov tiskalnika;
  - tiskalnik mora biti blizu ustrezne in lahko dostopne električne vtičnice;
  - tiskalnik mora biti znotraj dosega radijskega vmesnika WLAN (če ga uporabljate) ali znotraj ustreznega dosega drugih priključkov, ki povezujejo tiskalnik z virom podatkov (običajno je to računalnik). Več informaciji o najdaljši dolžini kablov in konfiguraciji poiščite v Uporabniškem priročniku.
- **2.** Razpakirajte in preglejte tiskalnik. Če je potrebno, prijavite morebitne poškodbe, nastale pri transportu. Podrobnejša navodila poiščite v *Uporabniškem priročniku*.
- **3.** Tiskalnik postavite na izbrano mesto.

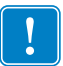

4. **Pomembno** • Pred priključitvijo tiskalnika na računalnik morate namestiti nastavitveni program Zebra. Računalnik ne bo namestil pravih gonilnikov za tiskalnik, če boste tiskalnik priključili na računalnik brez uporabe nastavitvenega programa Zebra.

Namestite nastavitveni program Zebra, ki ga najdete na http://www.zebra.com/setup. S tem programom namestite gonilnike za tiskalnik na svoj računalnik. Podrobnejša navodila poiščite v *Uporabniškem priročniku*. 5. Za povezovanje tiskalnika in računalnika lahko uporabite enega ali več možnih načinov povezovanja. Standardni načini povezovanja so prikazani tukaj. Tiskalnik morda omogoča tudi možnosti ožičenega ali brezžičnega tiskalnega strežnika ZebraNet<sup>®</sup> oziroma vzporedna vrata.

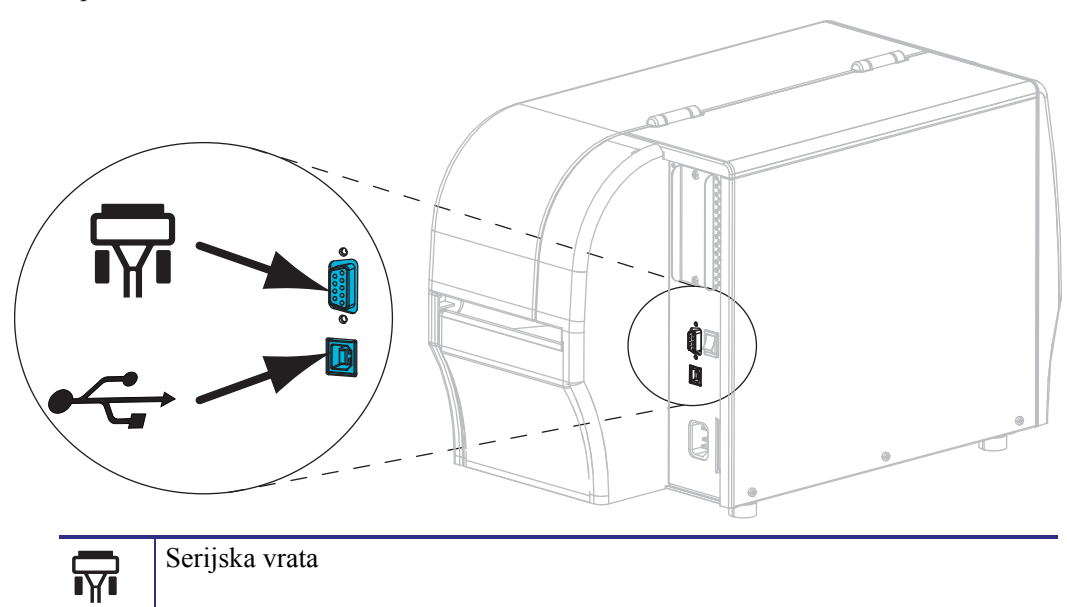

| c  | Duignita | Trata | 70 | madii | ~  |
|----|----------|-------|----|-------|----|
| υ. | Dvignite | viala | Za | mean  | e. |

Vrata USB 2.0

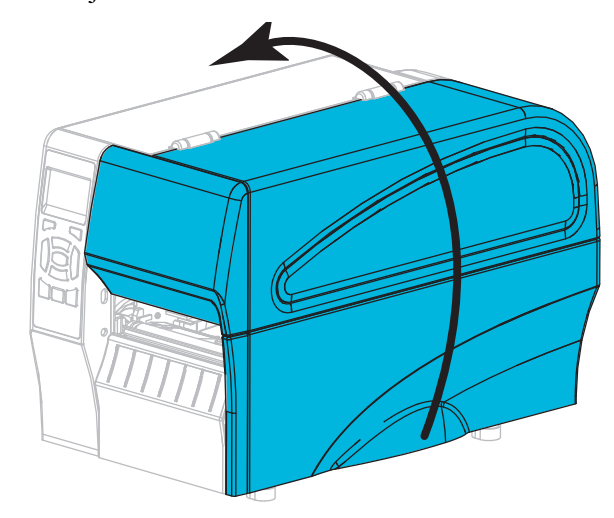

**7.** Vstavite trak (če uporabljate način termalnega prenosa) in medij v tiskalnik (glejte *Vstavljanje traku in medija* na strani 10).

**8.** Zaprite vrata za medije.

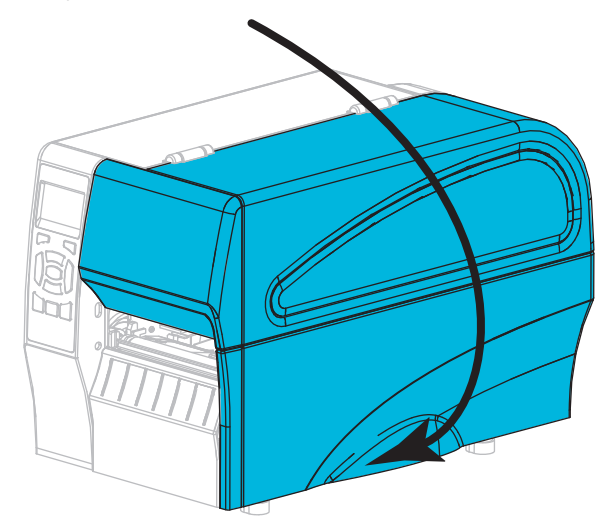

**9.** Povežite ženski konec napajalnega kabla s priključkom za električno napajanje, ki je na zadnji strani tiskalnika.

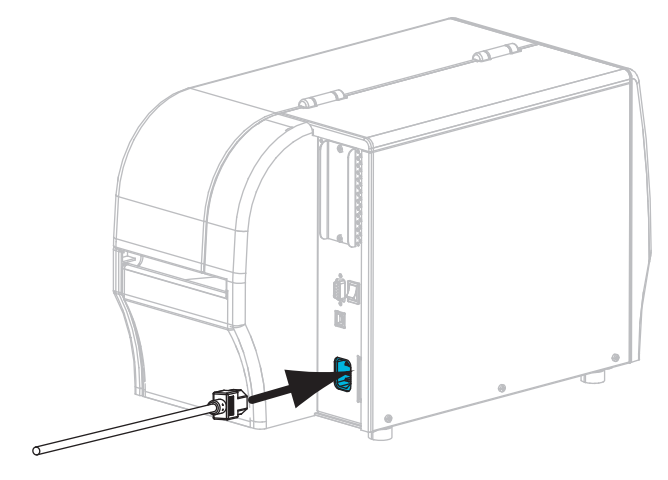

**10.** Moški konec napajalnega kabla vtaknite v ustrezno napajalno vtičnico.

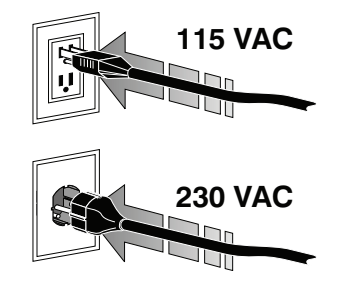

- **11.** Če se želite prepričati, da so mediji in trak pravilno vstavljeni, natisnite nalepko s konfiguracijskimi podatki tiskalnika.
  - a. Pritisnite in zadržite gumb CANCEL (PREKLIČI).
  - b. Vklopite (I) tiskalnik.

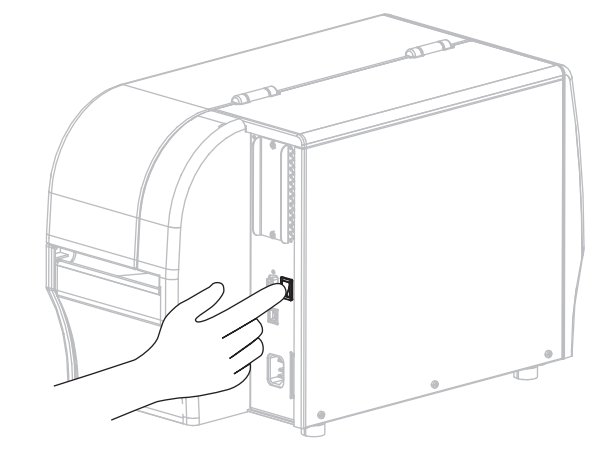

Tiskalnik se zažene in opravi samotestiranje. Rezultati samotestiranja so prikazani v Tabeli 1 na strani 8. Če so mediji in trak pravilno vstavljeni, tiskalnik natisne nalepko s konfiguracijskimi podatki tiskalnika (Slika 5), nato pa nalepko z omrežno konfiguracijo (Slika 6).

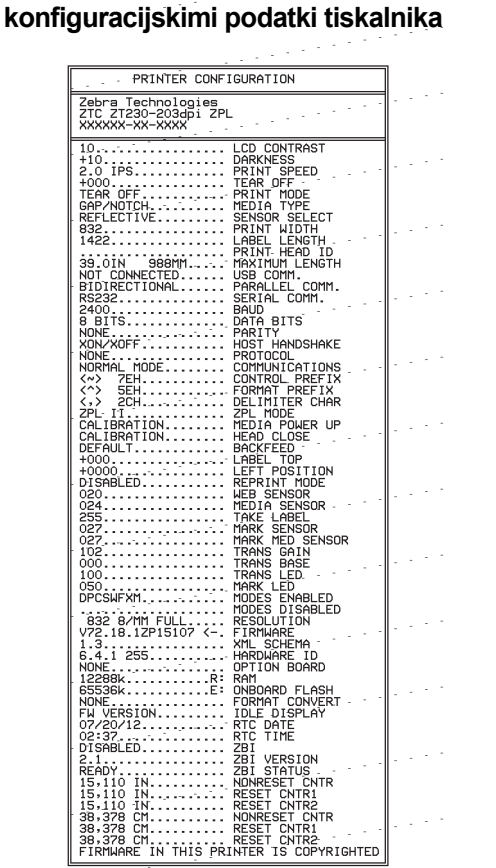

Slika 5 • Primer nalepke s

Slika 6 • Primer nalepke z omrežno konfiguracijo

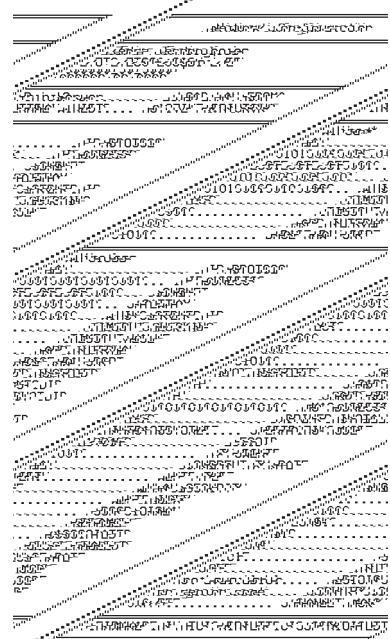

12. Če želite testirati povezavo med tiskalnikom in računalnikom, uporabite paket za oblikovanje nalepk in ustvarite vzorčno nalepko, ki jo pošljete tiskalniku. Zebra priporoča program ZebraDesignerPro. Programsko opremo lahko naložite s spletnega mesta http://www.zebra.com/software in za tiskanje vzorčne nalepke uporabite demonstracijski način.

| STATUS<br>(STANJE) PAUSE (ZAČASNA DATA<br>USTAVITEV) (PODATKI) SUPPLIES<br>(ZALOGA) NETWORK<br>(OMREŽJE)                     | Lučka STATUS (STANJE) sveti zeleno (druge lučke med<br>zagonom tiskalnika za 2 sekundi zasvetijo rumeno).<br>Tiskalnik je pripravljen za uporabo.                                                                                                    |
|----------------------------------------------------------------------------------------------------|----------------------------------------------------------------------------------------------------|
| STATUS<br>(STANJE) PAUSE (ZAČASNA DATA<br>(STANJE) USTAVITEV) (PODATKI) SUPPLIES<br>(ZALOGA) (OMREŽJE)                       | Lučka STATUS (STANJE) sveti rdeče.<br>Lučka SUPPLIES (ZALOGA) sveti rdeče.<br>Zmanjkalo je medijev. S tiskalnikom je nekaj narobe; za<br>nadaljnje delovanje je potreben poseg uporabnika.                                                                                                    |
| STATUS<br>STATUS<br>(STANJE) PAUSE (ZAČASNA DATA<br>USTAVITEV) (PODATKI) SUPPLIES<br>(PODATKI) (ALGOGA) NETWORK<br>(OMREŽJE) | Lučka STATUS (STANJE) sveti rdeče.<br>Lučka SUPPLIES (ZALOGA) utripa rdeče.<br>Zmanjkalo je traku. S tiskalnikom je nekaj narobe; za<br>nadaljnje delovanje je potreben poseg uporabnika.                                                                                                    |
| STATUS<br>(STANJE) PAUSE (ZAČASNA DATA<br>USTAVITEV) (PODATKI) SUPPLIES<br>(ZALOGA) NETWORK<br>(OMREŽJE)                     | Lučka STATUS (STANJE) sveti rumeno.<br>Lučka SUPPLIES (ZALOGA) utripa rumeno.<br>Tiskalnik je v načinu neposrednega toplotnega tiskanja<br>(Direct Thermal Mode), za katerega trak ni potreben; toda<br>trak je v tiskalniku kljub temu nameščen.                                                                      |
| STATUS<br>(STANJE) PAUSE (ZAČASNA DATA<br>USTAVITEV) (PODATKI) SUPPLIES<br>(ZALOGA) NETWORK<br>(OMREŽJE)                     | Lučka STATUS (STANJE) sveti rdeče.<br>Lučka PAUSE (ZAČASNA USTAVITEV) sveti rumeno.<br>Tiskalna glava je odprta. S tiskalnikom je nekaj narobe; za<br>nadaljnje delovanje je potreben poseg uporabnika.                                                                                                    |
| STATUS<br>(STANJE) PAUSE (ZAČASNA DATA<br>USTAVITEV) (PODATKI) SUPPLIES<br>(ZALOGA) NETWORK<br>(OMREŽJE)                     | Lučka STATUS (STANJE) sveti rumeno.<br>Temperatura tiskalne glave je previsoka.<br><b>Pozor •</b> Tiskalna glava je morda vroča in lahko<br>povzroči hude opekline. Počakajte, da se tiskalna<br>glava ohladi.                                                                                                    |
| STATUS PAUSE (ZAČASNA DATA SUPPLIES NETWORK<br>(STANJE) USTAVITEV) (PODATKI) (ZALOGA) NETWORK<br>(OMREŽJE)                   | <ul> <li>Lučka STATUS (STANJE) utripa rumeno.</li> <li>Če ta indikatorska lučka utripa, lahko to pomeni naslednje:</li> <li>temperatura tiskalne glave je prenizka;</li> <li>temperatura medijev ali traku je previsoka;</li> <li>temperatura osnovne matične plošče (main logic board – MLB) je previsoka.</li> </ul> |
| STATUS<br>(STANJE) PAUSE (ZAČASNA DATA<br>USTAVITEV) (PODATKI) SUPPLIES<br>(ZALOGA) NETWORK<br>(OMREŽJE)                     | Lučka STATUS (STANJE) sveti rdeče.<br>Lučka PAUSE (ZAČASNA USTAVITEV) sveti rdeče.<br>Lučka DATA (PODATKI) sveti rdeče.<br>Zamenjana tiskalna glava ni originalna tiskalna glava<br>Zebra <sup>™</sup> . Namestite originalno tiskalno glavo Zebra <sup>™</sup> ,<br>preden lahko nadaljujete.                         |

#### Tabela 1 • Stanje delovanja tiskalnika glede na indikatorske lučke

### Tabela 1 • Stanje delovanja tiskalnika glede na indikatorske lučke (nadaljevanje)

|                                                                                                  | Lučka STATUS (STANJE) utripa rdeče.                                                                                                    |  |  |
|--------------------------------------------------------------------------------------------------|----------------------------------------------------------------------------------------------------|--|--|
| PAUSE (ZAČASNA DATA<br>STATUS PAUSE (ZAČASNA DATA<br>USTAVITEV) (PODATKI) SUPPLIES NETW<br>(OMRE | Tiskalnik ne more prebrati nastavitve dpi za tiskalno glavo.                                                                                                    |  |  |
| Tiskalniki z možnostjo brezžične povezave ZebraNet                                               |                                                                                                    |  |  |
| STATUS PAUSE (ZAČASNA DATA<br>(STANJE) USTAVITEV) (PODATKI) SUPPLIES NETWO<br>(OMREŽ             | <i>Lučka NETWORK (OMREŽJE) je izklopljena.</i><br>Med zagonom je bil najden radijski vmesnik. Tiskalnik<br>poskuša vzpostaviti povezavo z omrežjem. Lučka utripa<br>rdeče, dokler tiskalnik vzpostavlja povezavo z omrežjem.<br>Lučka nato utripa rumeno, dokler tiskalnik preverja |  |  |
| STATUS<br>(STANJE) PAUSE (ZAČASNA DATA<br>USTAVITEV) (PODATKI) SUPPLIES<br>(ZALOGA) (OMREŽ       | pristnost omrežja.                                                                                                    |  |  |
| STATUS<br>(STANJE) PAUSE (ZAČASNA DATA<br>USTAVITEV) (PODATKI) SUPPLIES<br>(ZALOGA) (OMREŽ       |                                                                                                    |  |  |
|                                                                                                  | Lučka NETWORK (OMREŽJE) sveti zeleno.                                                                                                    |  |  |
| STATUS PAUSE (ZAČASNA DATA SUPPLIES NETVO<br>(STANJE) USTAVITEV) (PODATKI) (ZALOGA) (OMREZ       | RK Radijski vmesnik je povezan z vašim omrežjem, njegova pristnost je bila preverjena in signal WLAN je močan.                                                                                                    |  |  |
|                                                                                                  | Lučka NETWORK (OMREŽJE) utripa zeleno.                                                                                                    |  |  |
| STATUS<br>(STANJE) PAUSE (ZAČASNA DATA<br>USTAVITEV) (PODATKI) SUPPLIES VETVIČ<br>(MREZ          | WLAN – Radijski vmesnik je povezan z vašim omrežjem<br>in njegova pristnost je bila preverjena, vendar pa je<br>signal WLAN šibek.                                                                                                    |  |  |
|                                                                                                  | Lučka NETWORK (OMREŽJE) sveti rdeče.                                                                                                    |  |  |
| STATUS PAUSE (ZAČASNA DATA SUPPLIES NETVIC<br>(STANJE) USTAVITEV) (PODATKI) (ZALOGA) (OMREZ      | RK<br>JE) V omrežju WLAN obstaja napaka. Tiskalnik ni povezan v<br>vaše omrežje.                                                                                                    |  |  |
| Tiskalniki z možnostjo povezave Zeb                                                              | raNet preko žičnega omrežja ethernet                                                                                                    |  |  |
| STATUS PAUSE (ZAČASNA DATA SUPPLIES NETVIC<br>(STANJE) USTAVITEV) (PODATKI) (ZALOGA) (OMREŽ      | <i>Lučka NETWORK (OMREŽJE) je izklopljena.</i><br>Povezava ethernet ni na voljo.                                                                                                    |  |  |
|                                                                                                  | Lučka NETWORK (OMREŽJE) sveti zeleno.                                                                                                    |  |  |
| STATUS PAUSE (ZAČASNA DATA SUPPLIES NETWO<br>(STANJE) USTAVITEV) (PODATKI) (ZALOGA) (OMREŽ       | RK Najdena je osnovna povezava 100.                                                                                                    |  |  |
|                                                                                                  | Lučka NETWORK (OMREŽJE) sveti rumeno.                                                                                                    |  |  |
| STATUS PAUSE (ZAČASNA DATA SUPPLIES NETWO<br>(STANJE) USTAVITEV) (PODATKI) (ZALOGA) (OMREŽ       | $\check{Z}$ ično omrežje ethernet – Najdena je osnovna povezava 10.                                                                                                    |  |  |
|                                                                                                  | Lučka NETWORK (OMREŽJE) sveti rdeče.                                                                                                    |  |  |
| STATUS PAUSE (ZAČASNA DATA SUPPLIES NETVIC<br>(STANJE) USTAVITEV) (PODATKI) (ZALOGA) (OMREZ      | RK V omrežju ethernet obstaja napaka. Tiskalnik ni povezan v vaše omrežje.                                                                                                    |  |  |

## Vstavljanje traku in medija

V tem razdelku najdete navodila za vstavljanje traku in zvitkov medijev v načinu s trganjem.

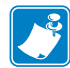

**Opomba** • Komponente v vašem tiskalniku so označene z barvami.

- Dotikalne točke, s katerimi boste delali, so v tiskalnikih pobarvane z zlato barvo, pa tudi na ilustracijah v teh navodilih so označene z zlato.
- Komponente, povezane s sistemom za trak, so izdelane iz črne plastike, medtem ko so komponente, povezane z mediji, izdelane iz sive plastike. Vse naštete in druge komponente so na ilustracijah v teh navodilih po potrebi označene s svetlomodro barvo.

**Vstavljanje traku** Trak se uporablja samo z nalepkami za termični prenos. Pri neposrednem termičnem tiskanju nalepk ne vstavite traku v tiskalnik (izpustite 2.-6. korak postopka, ki je opisan v nadaljevanju).

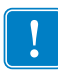

**Pomembno** • Uporabljajte trak, ki je širši od medija, da zaščitite tiskalno glavo pred obrabo. Trak mora biti premazan na **zunanji strani** (dodatne informacije poiščite v *Uporabniškem priročniku*).

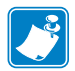

**Opomba** • Največja dolžina traku za tiskalnika ZT210 in ZT220 je 984 čevljev (300 m). Največja dolžina traku za tiskalnik ZT230 je 1476 čevljev (450 m).

**Vstavljanje medijev** Navodila za vstavljanje zloženega neskončnega papirja ali za vstavljanje medijev v drugih načinih tiskanja poiščite v *Uporabniškem priročniku*.

**Pozor** • Ko vstavljate medije ali trak, snemite ves nakit, ki bi lahko prišel v stik s tiskalno glavo ali drugimi deli tiskalnika.

### Trak in zvitke medijev v načinu s trganjem vstavite na naslednji način:

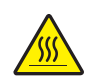

1.

**Pozor** • Tiskalna glava je morda vroča in lahko povzroči hude opekline. Počakajte, da se tiskalna glava ohladi.

Zavrtite vzvod za odpiranje tiskalne glave in odprite tiskalno glavo.

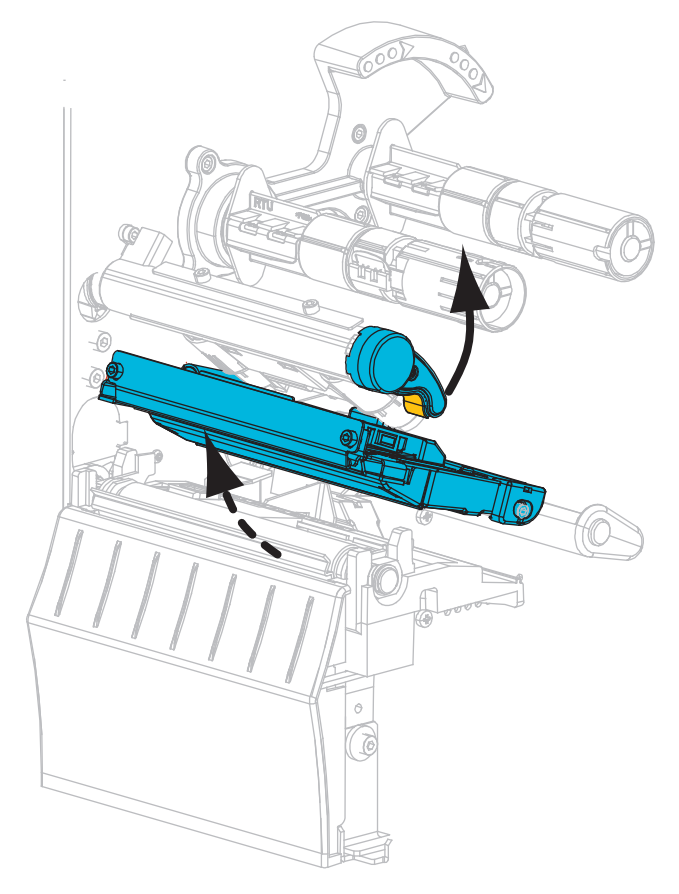

#### Vstavljanje traku

**2.** Zvitek traku postavite na vreteno z zalogo traku, tako da se prosti konec odvija, kot je prikazano. Potisnite ga, kolikor je mogoče nazaj.

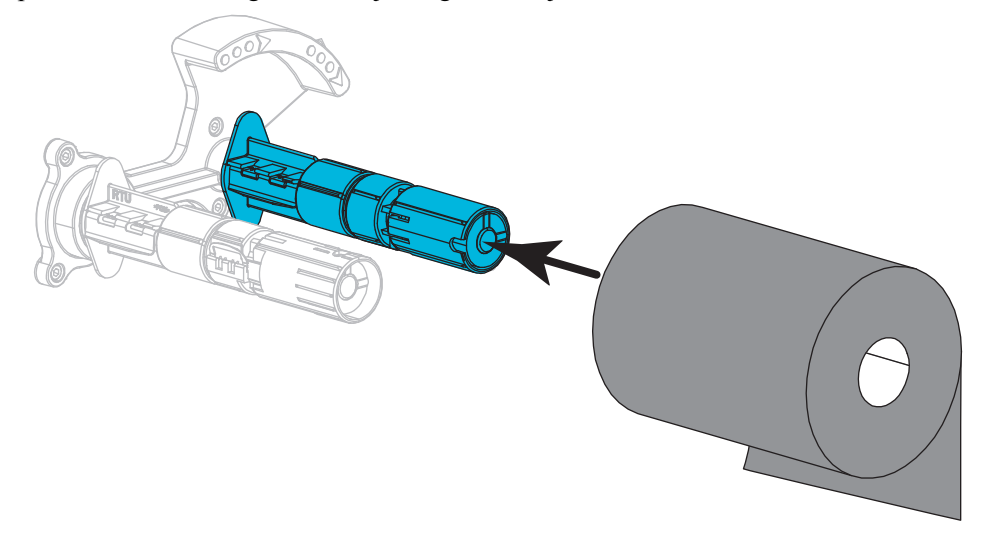

**3.** Vaš tiskalnik je dobavljen s praznim tulcem na vretenu za prevzem traku. Če tulca ni na tem mestu, postavite prazen tulec na vreteno za prevzem traku. Potisnite tulec tako daleč, kolikor je mogoče.

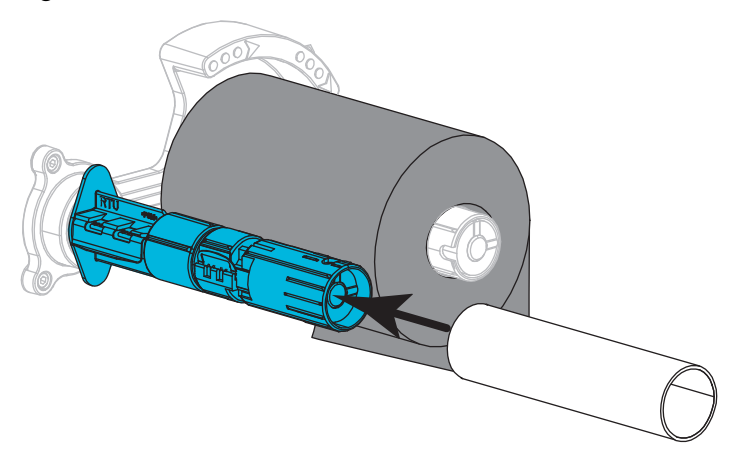

- 4. Trak speljite pod sklopom tiskalne glave, kot je prikazano.

**5.** Trak speljite pod sklopom tiskalne glave tako daleč, kolikor je mogoče, nato pa ga ovijte okrog tulca na vretenu za prevzem traku. Vreteno nekajkrat zavrtite v prikazano smer, da napnete in poravnate trak.

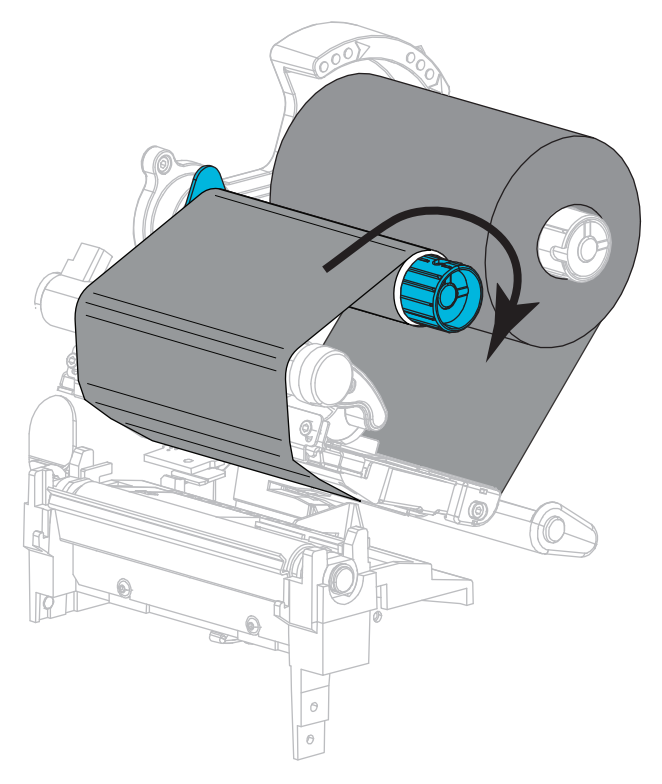

#### Vstavljanje medijev

**6.** Odstranite morebitne umazane lističe ali nalepke, ki so prilepljene z lepilom ali lepilnim trakom.

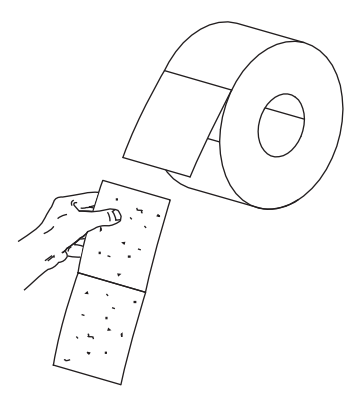

7. Izvlecite vodilo za vstavljanje medijev in ga potisnite navzdol.

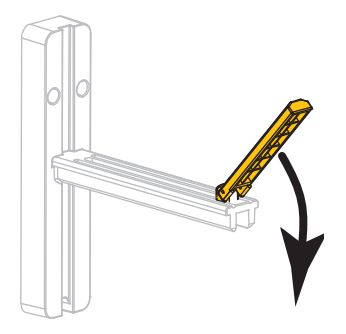

8. Zvitek medija postavite na stojalo za medije. Potisnite ga, kolikor je mogoče nazaj.

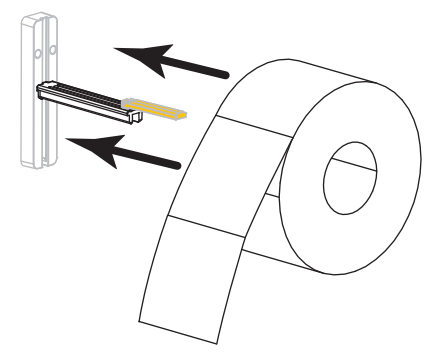

9. Vodilo za vstavljanje medijev potisnite navzgor.

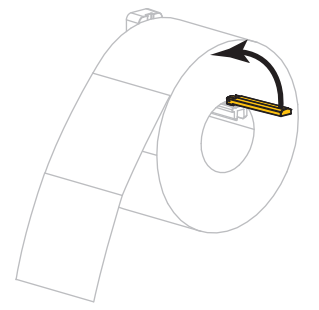

**10.** Vodilo za vstavljanje medijev potisnite navznoter, da se bo dotikal roba zvitka.

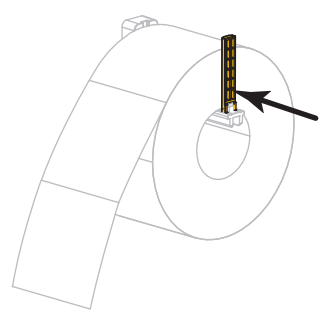

**11.** Zunanje vodilo za medije povlecite navzven.

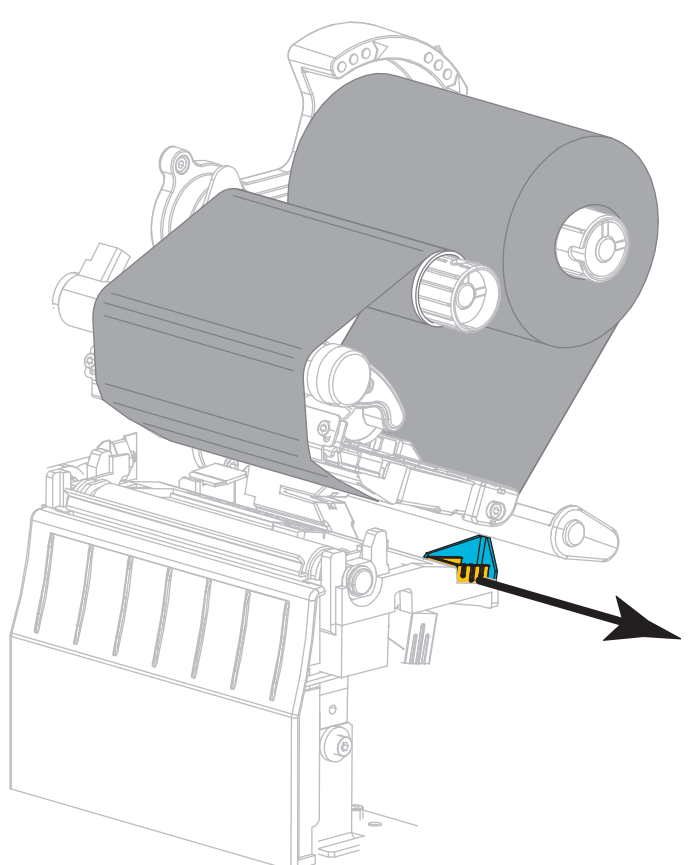

**12.** Medije speljite pod kompenzacijskim valjem in sklopom tiskalne glave. Konec medijev naj sega preko sprednjega dela tiskalnika.

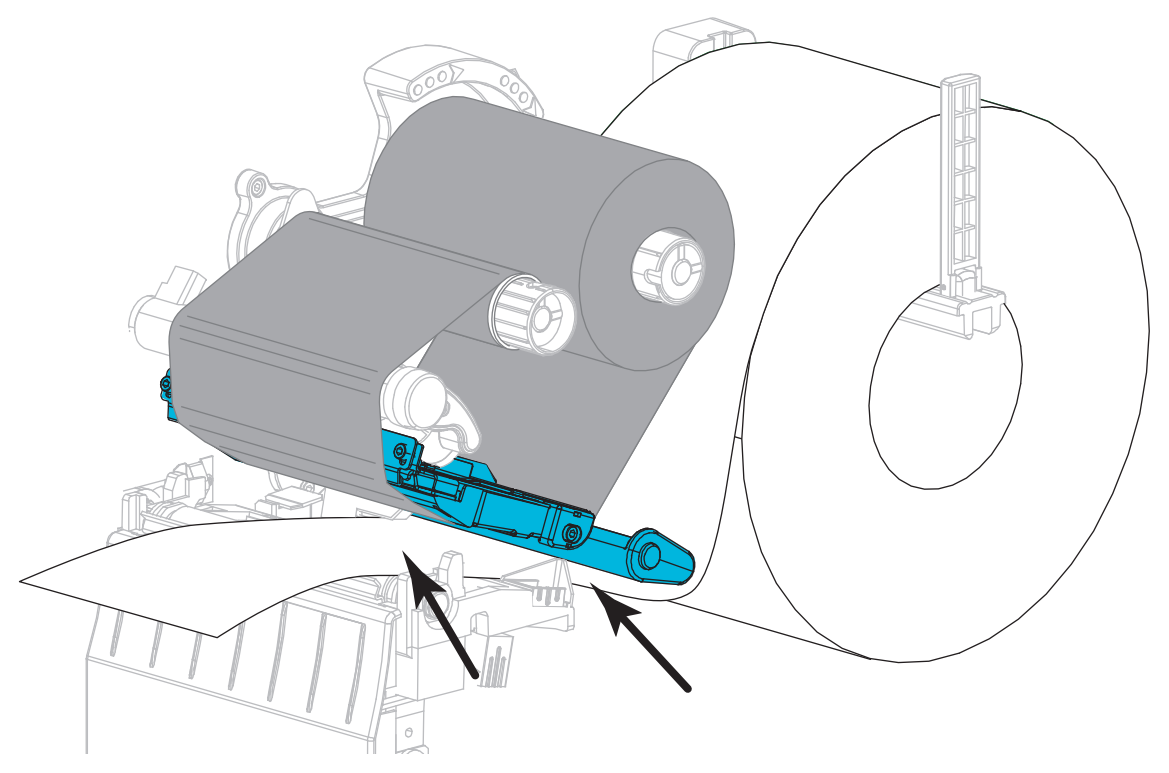

 Preverite, ali so mediji speljani skozi režo oddajnega senzorja za medije (1) in pod notranjim vodilom za medije (2). Mediji se morajo rahlo dotikati zadnje strani oddajnega senzorja za medije.

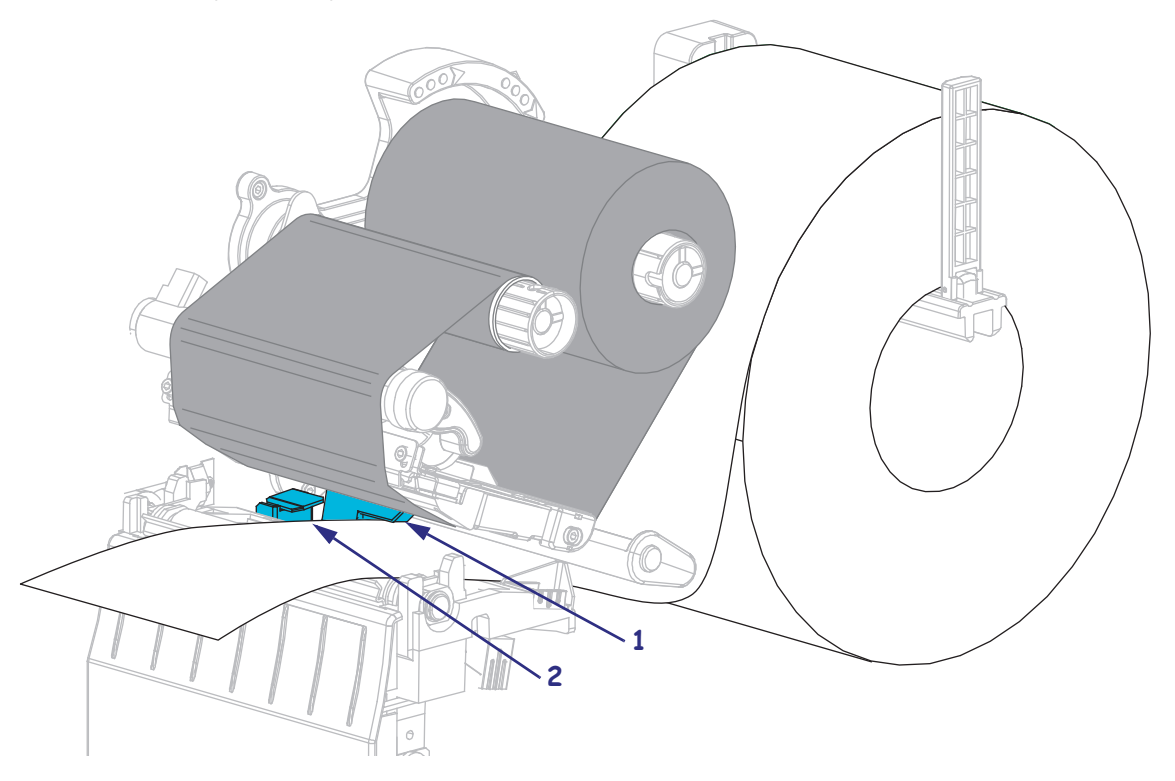

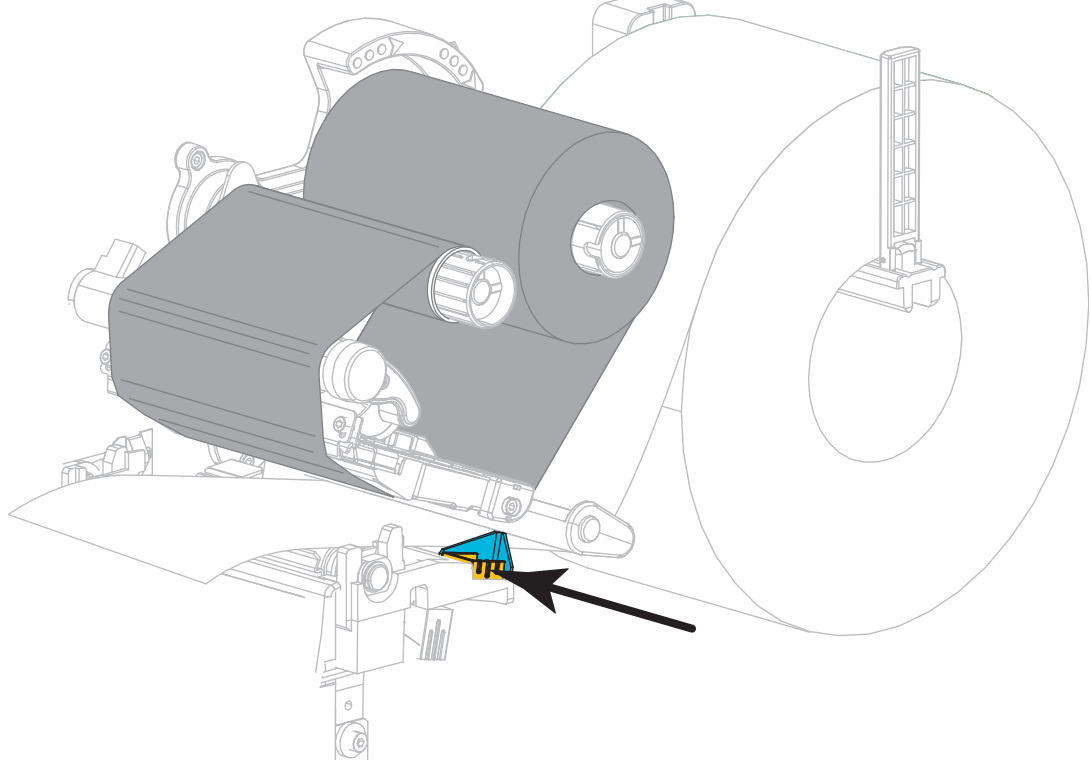

**14.** Zunanje vodilo za medije potisnite navznoter, tako da se dotika roba medija.

**15.** Vzvod za odpiranje tiskalne glave vrtite navzdol, dokler se tiskalna glava ne zaskoči v svoj položaj.

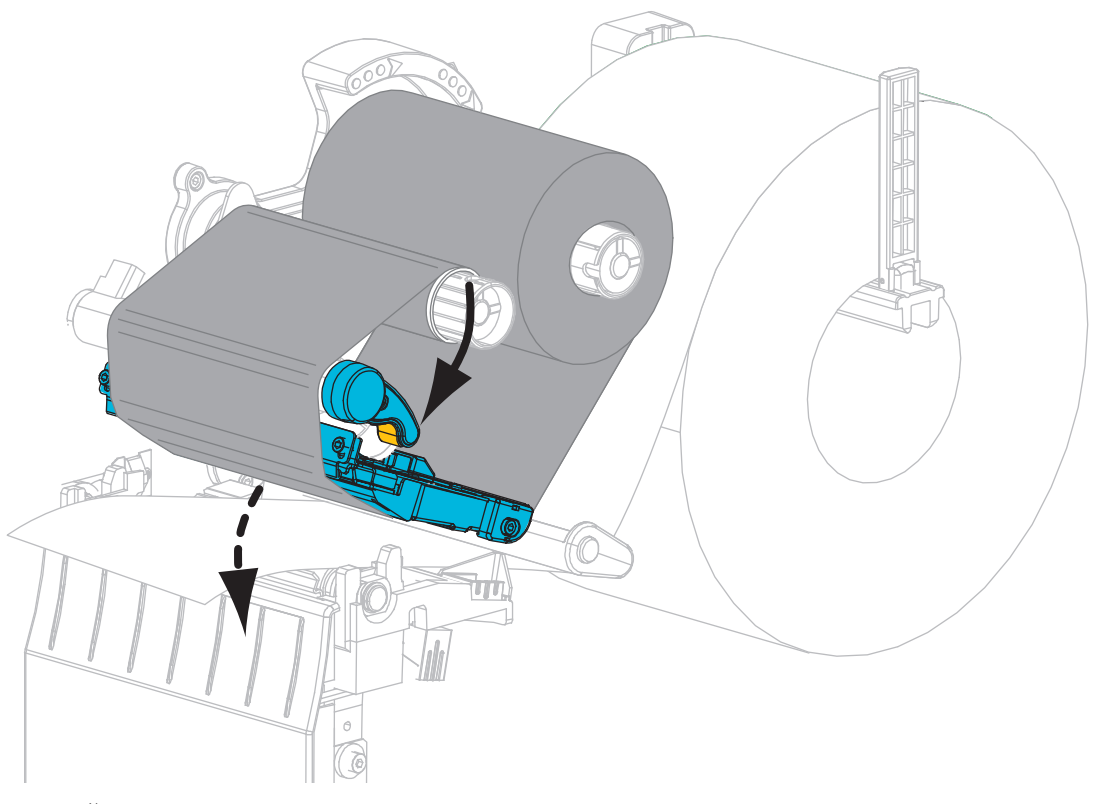

16. Če je potrebno, pritisnite gumb PAUSE (ZAČASNA USTAVITEV), da omogočite tiskanje.

### Odstranjevanje rabljenega traku

Vsakič ko zamenjate zvitek traku, odstranite rabljeni trak z vretena za prevzem traku.

#### Če želite odstraniti rabljen trak, sledite tem korakom:

**1.** Ali je zmanjkalo traku?

| Če (je) traku | Potem                                                       |
|---------------|-------------------------------------------------------------|
| zmanjkalo     | Nadaljujte z naslednjim korakom.                            |
| ni zmanjkalo  | Odrežite ali odtrgajte trak pred vretenom za prevzem traku. |
|               |                                                             |

**2.** Tulec z rabljenim trakom potegnite z vretena za prevzem traku.

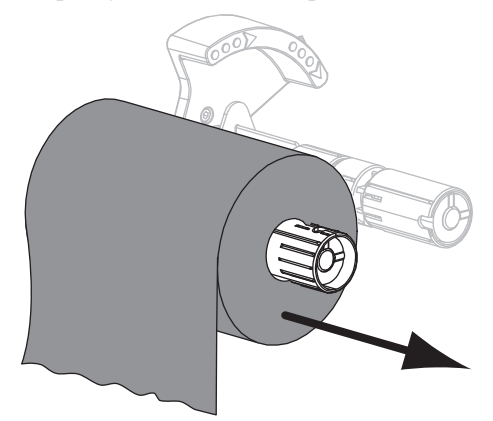

**3.** Rabljen trak zavrzite. Prazen tulec z vretena z zalogo traku lahko znova uporabite, tako da ga premaknete na vreteno za prevzem traku.